## Zoom での参加ガイド

コロナ禍の中、性教協ではいち早くオンラインでの会議や、学習会をスタートさせました。主に、Zoom (ズーム)というアプリを利用して行っています。この近畿オンラインセミナーを機にまだ使ったこと がない初心者の方もぜひ慣れていただけたらと思います。

◎必要な機材・・・ PC、タブレット、スマートフォン

インターネットに接続可能な環境

## ◎視聴方法

参加するために二つの方法があります。

1) アカウントを作成しない場合

主催者から送られてきたミーティングルームの URL にアクセスし、ミーティングルームの ID、パスワ ードを入力します。(これを、「ミーティングルームに入る」=「参加する」と表現します)

2) アカウントを作成する場合

①ZoomのHPからアプリをダウンロードします。

②アカウントを作成するために、Zoom にご自身のメールアドレスと任意のパスワードを登録します。 なお、Google、Facebook のアカウントがある場合はそれも使用できます。

③Zoom アプリを起動し、「ミーティングに参加」をクリックします。そこにミーティングルームの ID とパスワードを順番に入力し、ミーティングルームに入ります。

※一度 Zoom のアカウントを作成しておくと、自分自身がミーティングの主催者として会を開くことができて便利です。

※回線が一度切れても、URL が分かっている場合は、再度ミーティングルームに入ることができます。

なお Zoom での参加方法については、以下の YouTube 動画等を参考にしてください。よりわかりやす いです。

【2021 年最新版】Zoom の使い方・ダウンロードから参加まで丁寧に解説!【初心者向け】 - YouTube URL: https://www.youtube.com/watch?v=5Ok2v5dmKik